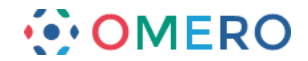

# Search

OMERO has a text-based search feature which allows you to search for data by name or other text associated with the data.

Other fields which will be searched for include Description or annotations on the data such as Tags, Key-Value pairs, Comments and text-based file Attachments.

Details on keyword searching are discussed after the walk-through steps below.

The search functionality is identical in both the OMERO.insight and OMERO.web clients. The following steps can be applied to either client.

**1** Start a search by typing text into the search box at the top right of the window. Hit **Enter** to search.

You will be taken to the main search page and the results will be displayed. You can also go directly to the main search in OMERO.insight by opening the Search pane at the left.

#### OMERO.insight

|                                                                   | Polly    | Stack connected to c | demo.openmicrosco   | py.org              |            | - 🗆 🗙         |
|-------------------------------------------------------------------|----------|----------------------|---------------------|---------------------|------------|---------------|
| File Edit Window Help                                             |          |                      |                     |                     |            |               |
| 🛅 📴 🟥 📑 😩 Display Groups 👻                                        |          |                      |                     | P-                  | TRE        | 21 Imported 🏏 |
| 🔁 Projects                                                        | ۲        |                      |                     | General Acquisition | Preview    |               |
| 🛃 🛷 🖿 🛍 🗶 🗐 🎪                                                     |          |                      |                     | Full Viewer         | <b>18</b>  | 🗈 /./. 🙀      |
| Polly Stack<br>⊕- ">>> DAPI Data [2]                              |          |                      |                     | Nature Paper        |            |               |
| Anture Paper [3]                                                  |          |                      |                     | Project ID: 2744    |            |               |
| Drphaned images                                                   |          |                      |                     | Owner: Poliy Stack  |            | Show all      |
| *                                                                 | Poll     | y Stack connected to | trout.openmicroscc  | opy.org             |            | - 6           |
| File Ed Window Help                                               | 101      | y stack connected to | routopenniciosee    | ,py.org             |            |               |
| 📧 📴 🔹 🏩 Display Groups 👻                                          |          |                      |                     |                     | P-TRE      | 21 Impo       |
| 🗃 Pr ects 🛞                                                       | Туре     | Name                 | Acquired            | Imported            | Group      |               |
| 🖬 Screens 🛞                                                       | 5        | From_ROIs            |                     | 2014-06-11 15:46:50 | demo_group |               |
| At chments S                                                      |          | E 20 020 020 du      | 2014 04 07 12 59 42 | 2014 04 07 12:59:45 | dama araun |               |
|                                                                   |          | E_20_R3D_D3D.dv      | 2014-04-07 12:56:42 | 2014-04-07 12:58:45 | demo_group | View          |
| Search                                                            | <i>ø</i> | E_15_R3D_D3D.dv      | 2014-04-07 12:58:28 | 2014-04-07 12:58:30 | demo_group | View          |
| Search<br>P-TRE                                                   |          | E_18_R3D_D3D.dv      | 2014-04-02 07:20:43 | 2014-04-02 07:20:45 | demo_group | View          |
| Туре                                                              | *        | E_19_R3D_D3D.dv      | 2014-04-02 07:21:30 | 2014-04-02 07:21:32 | demo_group | View          |
| ✓ Images     ✓ Datasets     ✓ Projects     ✓ Plates     ✓ Screens | -        | E_22_R3D_D3D.dv      | 2014-04-02 07:20:58 | 2014-04-02 07:20:59 | demo_group | View          |
| Restrict by Field                                                 | *        | E_11_R3D_D3D.dv      | 2014-04-07 12:58:13 | 2014-04-07 12:58:16 | demo_group | View          |
| Name Description Annotations                                      | -        | E_21_R3D_D3D.dv      | 2014-04-02 07:21:07 | 2014-04-02 07:21:09 | demo_group | View          |
| Groups: All groups V<br>Data owned by: Polly Stack                | *        | E_26_R3D_D3D.dv      | 2014-04-02 07:21:19 | 2014-04-02 07:21:21 | demo_group | View          |
| Date                                                              |          | E_22_R3D_D3D.dv      | 2014-04-02 07:20:58 | 2014-06-11 15:46:50 | demo_group | View          |
| From: To:                                                         | 8        | 0_R3D_D3D.dv_vol     | 2014-06-17 08:57:06 | 2014-06-17 08:57:07 | demo_group | View          |
| Search                                                            | e 9      | D3D_VOL_D3D.dv       | 2014-06-17 08:57:18 | 2014-06-17 08:57:18 | demo_group | View          |
| 21 results found                                                  | - 200    | R3D_D3D_VOL.dv       | 2014-06-17 08:57:19 | 2014-06-17 08:57:19 | demo_group | View          |
|                                                                   | J        |                      |                     |                     |            | 1             |

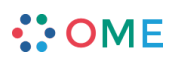

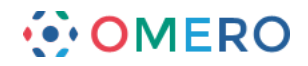

#### OMERO.web

| 000                                                                                                    | Webclient                   |                          |                                    |              |              | R <sub>M</sub>   |
|----------------------------------------------------------------------------------------------------|-----------------------------|--------------------------|------------------------------------|--------------|--------------|------------------|
| OMERO Data History                                                                                                    |                             |                          |                                    | P-TRE        | Q            | Polly Stack 🗸    |
| Laws (Collab) Polly Stack 🗸                                                                                                    |                             |                          | General                            | Acquisit     | tion Preview |                  |
| Explore Tags Public                                                                                                    |                             |                          |                                    |              |              |                  |
|                                                                                                    |                             |                          |                                    |              |              |                  |
| <ul> <li>Polly Stack</li> <li>Experiment 1 June 2014</li> <li>Experiment 2 June 2014</li> <li>Nature Paper 3</li> <li>Screen 14-July-2014</li> <li>Orphaned images</li> </ul> |                             |                          |                                    |              |              |                  |
|                                                                                                    |                             |                          |                                    |              |              |                  |
| 000                                                                                                    | Webclient                   |                          |                                    |              |              | R <sub>M</sub>   |
| OMERO Data History                                                                                                    |                             |                          | ° 🏠 (                              | Search:      | Q.)          | Polly Stack 🗸    |
| Laws (Collab) Polly Stack                                                                                                    | (Filter Results             |                          |                                    |              | General Acc  | uisition Preview |
| GENERAL SEARCH Show search hints ?                                                                                                    | Type Name                   | Acquired                 | Imported Grou                      | p Link       |              |                  |
| Search:                                                                                                    | P-TRE_26_R3D_D3D.dv         | 2014-07-23<br>14:38:17   | 2014-07-23 Laws<br>14:38:19 (Colla | Browse<br>b) |              |                  |
| P-TRE                                                                                                    | P-TRE_12_R3D_D3D.dv         | 2014-07-23<br>14:37:54   | 2014-07-23 Laws<br>14:37:56 (Colla | Browse<br>b) |              |                  |
| Search for:<br>Images   Datasets   Projects<br>Plates   Screens                                                                                                    | P-TRE_23_R3D_D3D_VOL_D3D.dv | 2014-07-23<br>14:37:56   | 2014-07-23 Laws<br>14:37:57 (Colla | Browse<br>b) |              |                  |
| Restrict by Field: ?                                                                                                    | P-TRE_18_R3D_D3D.dv         | 2014-07-23<br>14:38:00   | 2014-07-23 Laws<br>14:38:01 (Colla | Browse<br>b) |              |                  |
| Scope:                                                                                                    | P-TRE_23_R3D_D3D_VOL.dv     | 2014-07-23<br>14:38:01   | 2014-07-23 Laws<br>14:38:02 (Colla | Browse<br>b) |              |                  |
| In group: All Groups +<br>Data owned by: Polly Stack +                                                                                                    | P-TRE_10_R3D_D3D.dv_vol     | 2014-07-23 :<br>14:38:03 | 2014-07-23 Laws<br>14:38:04 (Colla | b) Brows     |              |                  |
| Date: Import date + 3                                                                                                    | P-TRE_22_R3D_D3D_VOL_D3D.dv | 2014-07-23<br>14:38:04   | 2014-07-23 Laws<br>14:38:05 (Colla | Browse<br>b) |              |                  |
|                                                                                                    | P-TRE_22_R3D_D3D_VOL.dv     | 2014-07-23<br>14:38:05   | 2014-07-23 Laws<br>14:38:05 (Colla | Browse<br>b) |              |                  |
| Search                                                                                                    | P-TRE_22_R3D_D3D.dv         | 2014-07-23<br>14:38:08   | 2014-07-23 Laws<br>14:38:09 (Colla | Browse<br>b) |              |                  |
|                                                                                                    | P-TRE_21_R3D_D3D.dv         | 2014-07-23<br>14:38:12   | 2014-07-23 Laws<br>14:38:14 (Colla | Browse<br>b) |              |                  |
|                                                                                                    | P-TRE_19_R3D_D3D.dv         | 2014-07-23<br>14:38:22   | 2014-07-23 Laws<br>14:38:24 (Colla | Browse<br>b) |              |                  |
|                                                                                                    | 1                           |                          |                                    | \$           |              |                  |

2 Enter text in the form of one or more keywords, or an OMERI ID for any object, Image, Dataset, Project, Screen or Plate, to return that object. Ensure the appropriate **Type** checkbox is selected. There are further details on how keywords are handled below. A search using the OMERO ID will always return any image(s) with the appropriate IDs, irrespective of other search settings set e.g. restriction to group or user. Multiple IDs can be entered, separated by commas, to return more than one image or object.

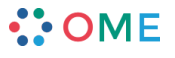

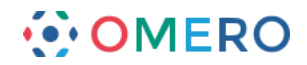

3

Select items from your search results in the table to browse. Selected objects will be shown in the right panel.

| 00                              |                     |                           |                     |                             | Webclient              |                        |                                |        |                                     |                                                        |                                |          | R <sub>21</sub> |
|---------------------------------|---------------------|---------------------------|---------------------|-----------------------------|------------------------|------------------------|--------------------------------|--------|-------------------------------------|--------------------------------------------------------|--------------------------------|----------|-----------------|
| OMERO                           |                     |                           |                     |                             |                        |                        |                                | •      |                                     | Search:                                                | Q,                             | Po       | illy Stack ~    |
| Laws (Collab)                   | Polly Stack         |                           | Filter              | Results                     |                        |                        |                                |        | General                             | Acquisition                                            | Preview                        |          |                 |
| GENERAL SEARCH                  |                     | Channel bints (2)         | Туре                | Name                        | Acquired               | Imported               | Group                          | Link   | Full vie                            | wer                                                    | III [8]                        | 1.1.     |                 |
| Search                          | 3                   | Show search hints         | *                   | P-TRE_26_R3D_D3D.dv         | 2014-07-23<br>14:38:17 | 2014-07-23<br>14:38:19 | Laws<br>(Collab)               | Browse | P-TRE                               | 18 B3D D3                                              | D dy                           |          |                 |
| P-TF                            | RE                  |                           | ø                   | P-TRE_12_R3D_D3D.dv         | 2014-07-23<br>14:37:54 | 2014-07-23<br>14:37:56 | Laws<br>(Collab)               | Browse | Image ID                            | : 25775                                                |                                |          |                 |
| Search for:<br>Images<br>Plates | Datasets<br>Screens | Projects                  | • *                 | P-TRE_23_R3D_D3D_VOL_D3D.dv | 2014-07-23<br>14:37:56 | 2014-07-23<br>14:37:57 | Laws<br>(Collab)               | Browse | Owner:                              | Polly Stack                                            |                                | Snow     | all 🕑           |
| Restrict by Field:              | ?                   |                           | *                   | P-TRE_18_R3D_D3D.dv         | 2014-07-23<br>14:38:00 | 2014-07-23<br>14:38:01 | Laws<br>(Collab)               | Browse | collecter                           | d with critical illu                                   | umination                      |          |                 |
| Name                            | ] Description       | scription 🗌 Annotations ? | •*                  | P-TRE_23_R3D_D3D_VOL.dv     | 2014-07-23<br>14:38:01 | 2014-07-23<br>14:38:02 | 7-23 Laws<br>D2 (Collab) Brows |        | Import D<br>Dimensio                | Date:         2015-           sons (XY):         512 x |                                | 13:52:14 |                 |
| In group: All Group             | ps 💠                | •                         |                     | P-TRE_10_R3D_D3D.dv_vol     | 2014-07-23<br>14:38:03 | 2014-07-23<br>14:38:04 | Laws<br>(Collab)               | Browse | Pixels Ty<br>Pixels Si<br>Z-sectior | pe:<br>ze (XYZ) (μm):<br>ns/Timepoints:                | int16<br>0.07 x 0.07<br>45 x 1 | x 0.20   |                 |
| Date:                           | nort data           | •                         | 385                 | P-TRE_22_R3D_D3D_VOL_D3D.dv | 2014-07-23<br>14:38:04 | 2014-07-23<br>14:38:05 | Laws<br>(Collab)               | Browse | Channels<br>ROI Cour                | s:<br>nt:                                              | 457.0, 528.0, 6<br>0           | ), 617.0 |                 |
|                                 | port date           |                           | -                   | P-TRE 22 R3D D3D VOL.dv     | 2014-07-23 2014-07-23  |                        | Laws Browse                    |        | Tags                                |                                                        |                                |          | •               |
|                                 |                     |                           |                     |                             | 14:38:05               | 14:38:05               | (Collab)                       |        | Key-V                               | alue Pairs                                             |                                |          | •               |
|                                 | Search              |                           | P-TRE_22_R3D_D3D.dv |                             | 2014-07-23<br>14:38:08 | 2014-07-23<br>14:38:09 | Laws<br>(Collab)               | Browse | Attachments                         |                                                        |                                |          | •               |
|                                 |                     |                           |                     | P-TRE_21_R3D_D3D.dv         | 2014-07-23<br>14:38:12 | 2014-07-23<br>14:38:14 | Laws<br>(Collab)               | Browse | Rating                              | gs                                                     |                                |          | •               |
|                                 |                     |                           | **                  | P-TRE_19_R3D_D3D.dv         | 2014-07-23<br>14:38:22 | 2014-07-23<br>14:38:24 | Laws<br>(Collab)               | Browse | Comm                                | nents                                                  |                                |          | •               |

### Tips:

Use wildcards to broaden your search.

An asterisk \* acts as a multi-character wildcard, at the beginning or end of a word or even in the middle.

e.g. \*phase will match metaphase, anaphase, telophase etc. mito\* will match mitosis and mitochondria m\*e will match metaphase and mutate

A question mark ? acts as a single-character wildcard.

e.g. Aurora? will match AuroraA or AuroraB.

Use the AND keyword to ensure that all results contain all keywords.

e.g. GFP AND H2B will only return results that contain both GFP and H2B.

Simply searching for GFP H2B will return results that contain GFP or H2B, although items that contain both will be ranked higher in the search results.

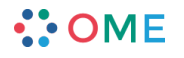

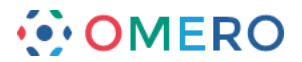

**4** Use the **Type** checkboxes to limit your search to specific types of data or objects.

| rojects                    | ۲           |
|----------------------------|-------------|
| eens                       | ۲           |
| Attachments                | ۲           |
| Tags                       | ۲           |
| Images                     | 8           |
| Administration             | 8           |
| Search                     | ۲           |
| *dv                        |             |
| Гуре                       |             |
| ✓ Images Datasets          | Projects    |
| Plates Screens             |             |
| Restrict by Field          |             |
| Name Description           | Annotations |
| Scope                      |             |
| Groups: All groups         | ¥           |
| Data owned by: Polly Stack | ~           |
| Date                       |             |
| Import date V              |             |
| From: To:                  | ▼ 20        |
| Sauch                      |             |
|                            |             |

**5** To limit your search to the Name, Description or attached to your data, select the relevant **Restrict by Field** box(es).

Annotations include Tags, Key-Value pairs, Comments and the name and contents of attached files.

| dv 🕡                                                             | Search for:<br>Images Datasets Projects<br>Plates Screens |
|------------------------------------------------------------------|-----------------------------------------------------------|
| Images Datasets Projects                                         | Restrict by Field: ?                                      |
| strict by Field           Image: Description         Annotations | Scope:<br>In group: All Groups +                          |
| Groups: All groups v<br>Data owned by: Polly Stack v             | Data owned by: Polly Stack +                              |
| Import date V                                                    |                                                           |
| om: ▼ To: ▼                                                      | Search                                                    |
| jearch                                                           |                                                           |

By default, OMERO will search on all fields that are indexed by the search engine. You can see the full list on the OMERO Developers Documentation search page:

(https://www.openmicroscopy.org/site/support/omero5/developers/Modules/Search.html)

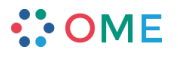

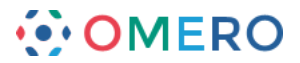

6 Select the group that you want to search in and the owner of the data from the dropdown menus.

It is also possible to search across all groups or search for data belonging to all users.

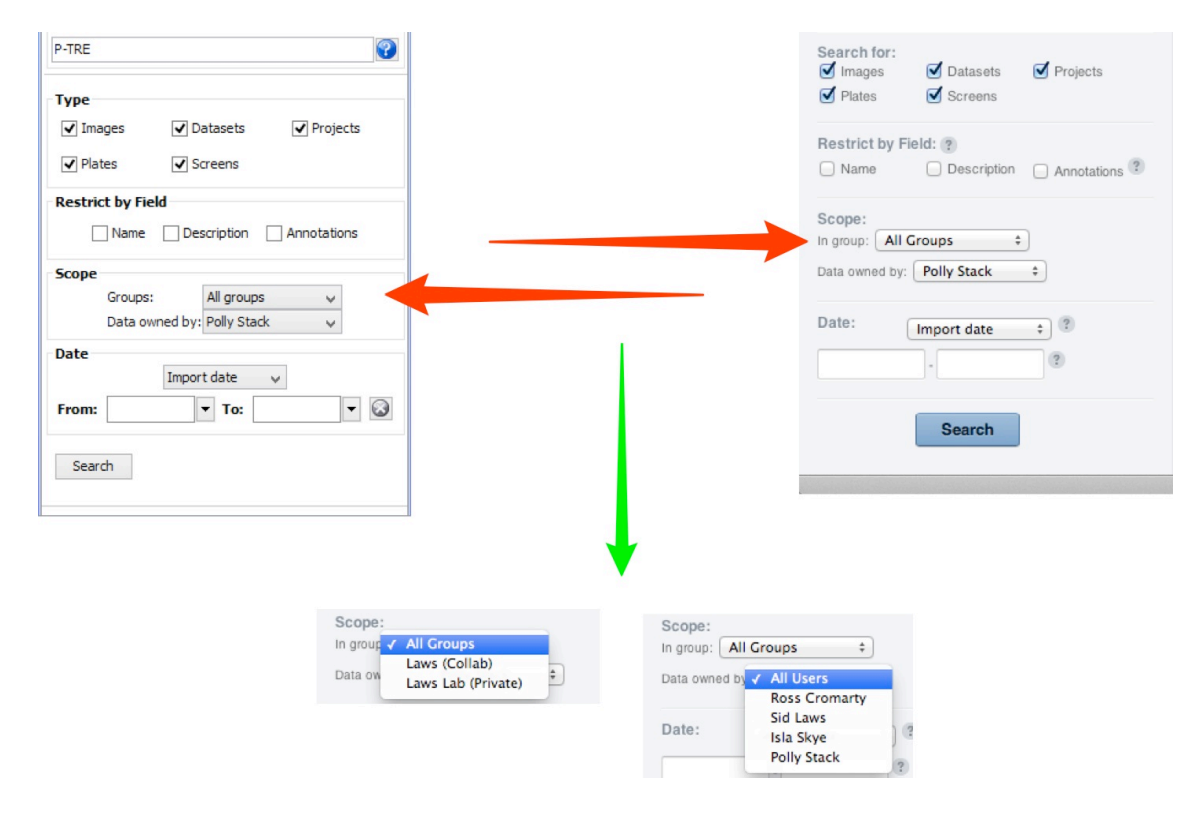

7 Choose **Import date** or **Acquisition date** from the drop-down menu. Enter or choose a date range to find data imported or acquired within a specified period.

If only a start date is entered, the end date will be the current date. In OMERO.insight, entering a date without specifying any keyword in the search box will return all the data imported within the specified date range.

| Date                                                           | Impor                                         | t date                                                                         | ~                                                                                                    |                            |                                                            | - |  | _ |      |                                            |                                                       |                                                          |                                          |                                | ?   |
|----------------------------------------------------------------|-----------------------------------------------|--------------------------------------------------------------------------------|----------------------------------------------------------------------------------------------------|----------------------------|------------------------------------------------------------|---|--|---|------|--------------------------------------------|-------------------------------------------------------|----------------------------------------------------------|------------------------------------------|--------------------------------|-----|
| From:                                                          |                                               | • To:                                                                          |                                                                                                    |                            | -                                                          | 2 |  |   |      |                                            |                                                       | Sea                                                      | rch                                      |                                |     |
| Search                                                         |                                               |                                                                                |                                                                                                    |                            |                                                            |   |  |   |      |                                            |                                                       |                                                          |                                          |                                |     |
|                                                                |                                               |                                                                                |                                                                                                    |                            |                                                            |   |  |   |      |                                            |                                                       |                                                          |                                          |                                |     |
| ate                                                            | Impor                                         | : date                                                                         | ~                                                                                                    |                            |                                                            |   |  |   | Date | :                                          | √ Ir                                                  | nport                                                    | date                                     |                                | 2   |
| rom:                                                           | Import                                        | date                                                                           |                                                                                                    |                            |                                                            |   |  |   | 3    |                                            | A                                                     | cquisit                                                  | tion o                                   | date                           | 2   |
|                                                                |                                               | tion date                                                                      |                                                                                                    |                            |                                                            |   |  |   |      |                                            |                                                       |                                                          |                                          |                                |     |
|                                                                | Acquis                                        | don date                                                                       |                                                                                                    |                            |                                                            |   |  |   |      |                                            |                                                       |                                                          |                                          |                                |     |
| Date                                                           | Acquis                                        | don date                                                                       |                                                                                                    |                            |                                                            |   |  |   |      |                                            |                                                       |                                                          |                                          |                                |     |
| Date                                                           | Impor                                         | t date                                                                         | ~                                                                                                    |                            |                                                            |   |  |   | Date | :                                          |                                                       | Impor                                                    | t date                                   | e                              | ; ? |
| Date<br>From:                                                  | Impor                                         | t date                                                                         | ~                                                                                                    |                            | -                                                          | ۵ |  |   | Date | :                                          |                                                       | Impor                                                    | t date                                   | e                              | ; ? |
| Date<br>From:                                                  | Impor                                         | t date<br>To:<br>July 201                                                      | ×<br>4                                                                                                    |                            | • (                                                        | 3 |  |   | Date | :<br>Jul                                   | ;)(                                                   | Impor<br>                                                | t date                                   | e                              | ; ? |
| From:<br>Searc                                                 |                                               | t date<br>To:<br>July 201<br>ue Wed                                            | ✓                                                                                                    | Fri                        | ▼ (<br>≥<br>Sat                                            | 3 |  |   | Date | :<br>Jul<br>Tu                             | ÷)(<br>We Th                                          | Import<br>2014<br>Fr                                     | t date                                   | e<br>Su                        | • • |
| From:<br>Searc Sun                                             | Impor                                         | t date<br>To:<br>July 201<br>ue Wed<br>1 2                                     | 4<br>Thu<br>3                                                                                                    | Fri<br>4                   | ▼ (<br>><br>5at<br>5                                       | 3 |  |   | Date | :<br>Jul<br>Tu<br>1                        | ; (<br>We Th<br>2 3                                   | Import<br>2014<br>Fr<br>8 4                              | t date                                   | e<br>Su<br>6                   | • ? |
| Date<br>From:                                                  | Impor                                         | t date<br>To:<br>July 201<br>ue Wed<br>1 2<br>8 9                              | ✓<br>4<br>Thu<br>3<br>10                                                                                                    | Fri<br>4<br>11             | <ul> <li>Sat</li> <li>5</li> <li>12</li> </ul>             | 3 |  |   | Date | Jul<br>Tu 1<br>8                           | ÷ (<br>We Th<br>2 3<br>9 10                           | 2014<br>Fr<br>8 4<br>9 11                                | t date<br>sa<br>5<br>12                  | e<br>Su<br>6<br>13             | •   |
| From:<br>Searc Sun<br>1                                        | Impor                                         | t date<br>To:<br>July 201<br>ue Wed<br>1 2<br>8 9<br>15 16                     | 4<br>Thu<br>3<br>10<br>17                                                                                                    | Fri<br>4<br>11<br>18       | <ul> <li>Sat</li> <li>5</li> <li>12</li> <li>19</li> </ul> | 3 |  |   | Date | Jul<br>Tu 1<br>1<br>8<br>15                | ; (<br>We Th<br>2 (<br>9 1(<br>16 1)                  | 2014<br>Fr<br>3 4<br>) 11<br>7 18                        | t date<br>\$<br>\$a<br>5<br>12<br>19     | e<br>Su<br>6<br>13<br>20       | • ? |
| Date From: Searc Sun ( ) 1 1 2 1 1 2 1 1 1 1 1 1 1 1 1 1 1 1 1 | Impor                                         | t date<br>To:<br>July 201<br>ue Wed<br>1 2<br>8 9<br>15 16<br>22 23            | •<br>4<br>Thu<br>3<br>10<br>17<br>24                                                                                                    | Fri<br>4<br>11<br>18<br>25 | • •<br>5<br>12<br>19<br>26                                 |   |  |   | Date | Jul<br>Tu<br>1<br>15<br>22                 | : (<br>We Th<br>2 (<br>9 1(<br>16 1)<br>23 2<br>30 3  | Import<br>2014<br>Fr<br>3 4<br>0 11<br>7 18<br>4 25      | t date<br>:<br>Sa<br>5<br>12<br>19<br>26 | e<br>Su<br>6<br>13<br>20<br>27 | : ? |
| Date From: Searc Sun ( 13 20 21 22 22                          | Impor<br>Mon T<br>5 7<br>3 14<br>0 21<br>7 28 | t date<br>To:<br>July 201<br>ue Wed<br>1 2<br>8 9<br>15 16<br>22 23<br>29 30   | Image: A marked black with a marked black with a marked black w | Fri<br>4<br>11<br>18<br>25 | <b>Sat</b><br>5<br>12<br>19<br>26                          |   |  |   | Date | Jul<br>Tu 1<br>1<br>15<br>22<br>29         | ÷ (<br>We Th<br>2 (<br>9 1(<br>16 17<br>23 2<br>30 3  | Import<br>2014<br>Fr<br>3 4<br>0 11<br>7 18<br>4 25<br>1 | t date<br>sa<br>5<br>12<br>19<br>26      | e<br>Su<br>6<br>13<br>20<br>27 | : ? |
| Date From: Searc Sun ( ( ) ( ) ( ) ( ) ( ) ( ) ( ) ( ) ( )     | Impor                                         | t date<br>▼ To:<br>July 201<br>ue Wed<br>1 2<br>8 9<br>15 16<br>22 23<br>29 30 | ✓<br>14<br>Thu<br>3<br>10<br>17<br>24<br>31                                                                                                    | Fri<br>4<br>11<br>18<br>25 | <b>5</b> at<br>5<br>12<br>19<br>26                         |   |  |   | Date | Jul<br>Tu<br>1<br>8<br>8<br>15<br>22<br>29 | :)(<br>We Th<br>2 3<br>9 10<br>16 17<br>223 2<br>30 3 | 2014<br>Fr<br>3 4<br>) 11<br>7 18<br>4 25<br>1           | t date<br>Sa<br>5<br>12<br>19<br>26      | e<br>Su<br>6<br>13<br>20<br>27 | •   |

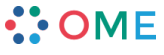

5

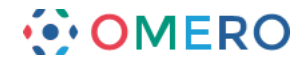

## Keyword searching

When OMERO adds data to it's search index, it processes the text and looks for keywords or "tokens" to index.

In general it does this by splitting text by any character that is not a letter or number. For example, an image name such as AuroraB-siRNAi\_control\_01.tiff will be split into 5 tokens: AuroraB, siRNAi, control, 01, tiff.

This image will be returned by a search for any of those tokens, but will be ranked higher in the search results if multiple tokens are matched.

For example, searching for:

siRNAi AuroraB

will find any images that have tokens of siRNAi OR AuroraB, but images that contain both these keywords will be returned ahead of other results. Searching for siRNAi AND AuroraB will only match images that have both tokens.

Search queries themselves are split into tokens as part of the search. Therefore, you expect to find an image named AuroraB-siRNAi\_control\_01.tiff with any of the following searches:

- AuroraB\_siRNAi
- AuroraB-siRNAi
- AuroraB siRNAi
- siRNAi AuroraB (Order is ignored for separate keywords)

**Note:** Due to this tokenisation searching for: si

will not return siRNAi unless a wildcard is added: si\*

### Key-Value pair annotation search

Key-Value pairs are included in the annotations indexed and searched by OMERO.

Use the syntax: Key:value to find Key-Value pairs specifically (not other annotations).

For example, searching for:

Temperature:37.5

will find all Projects, Datasets or Images with a Key-Value pair annotation where the key is: Temperature and the corresponding value is: 37.5.

Searching for:

has\_key:Temperature

will return objects with a Key-Value pair annotation with the specific key: Temperature.

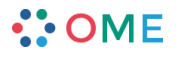